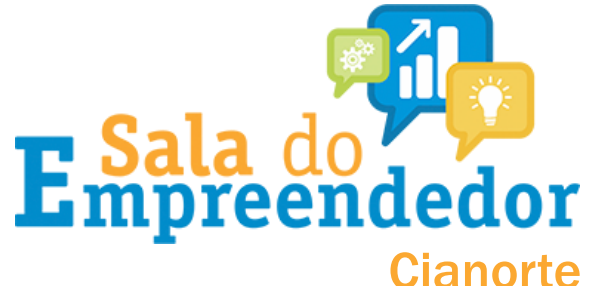

## Antes de realizar a DASN, você deve estar atento a alguns pontos importantes:

- A DASN é um serviço GRATUITO e serve como comprovante de renda.
- A DASN é um DEVER do MEI. Todos os anos, mesmo que não aufira renda, o MEI deve realizar a DASN no período que compreende 01/01 à 31/05. Após este período, o envio da declaração gerará automaticamente um taxa a ser paga pelo MEI.
  - Quando a empresa é encerrada (baixada), você deve realizar a DASN de situação especial.

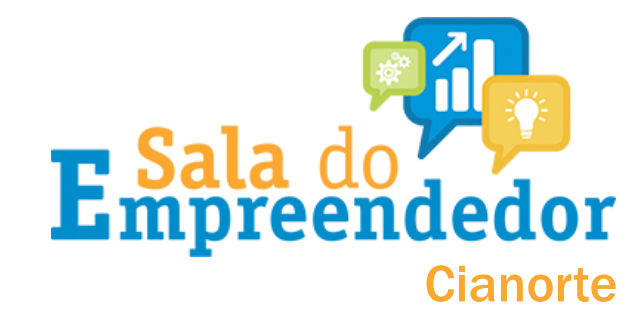

## Acesso o portal do simples nacional <u>clicando aqui</u> ou na <u>casa do</u> <u>empreendedor digital</u> em Faça declaração anual (DASN)

#### SERVIÇOS

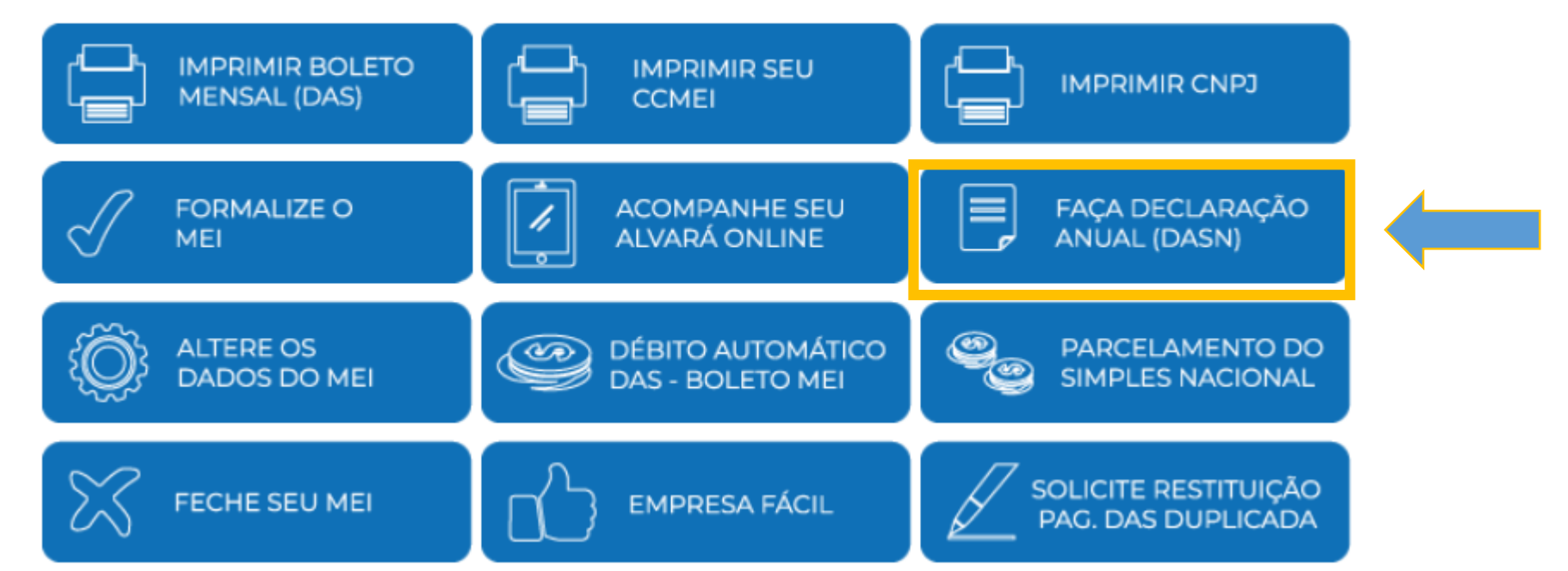

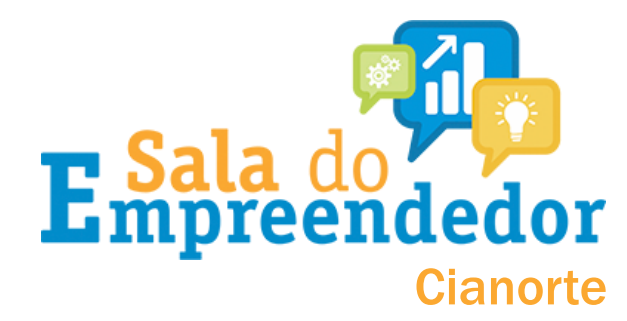

Você vai ser direcionado para **página do simples nacional**, conforme imagem abaixo:

DASN SIMEI - Declaração Anual do Simples Nacional - Microempreendedor Individual

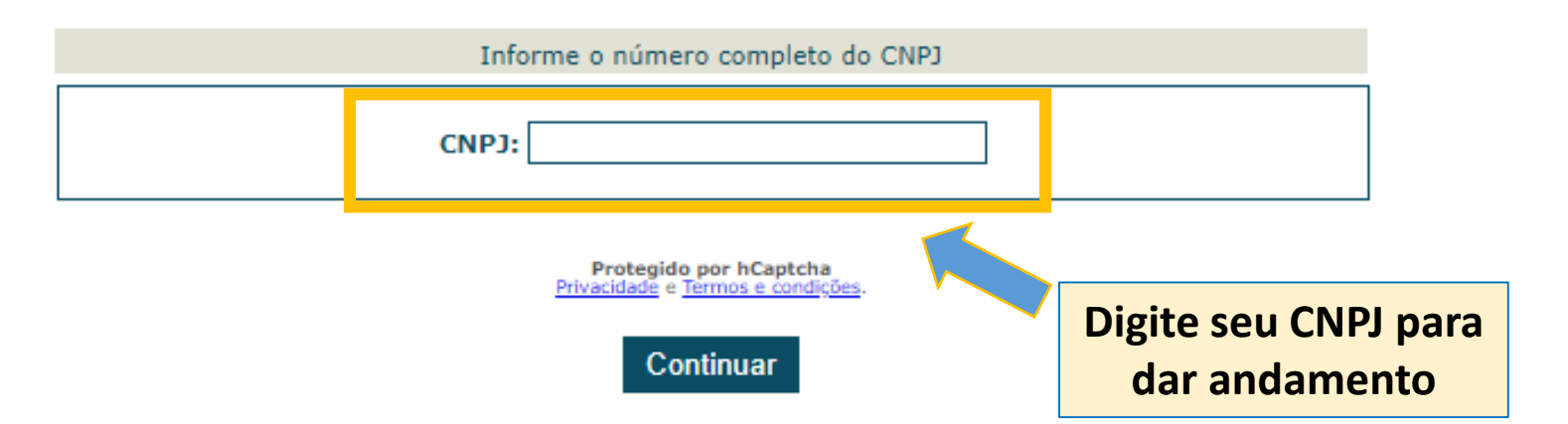

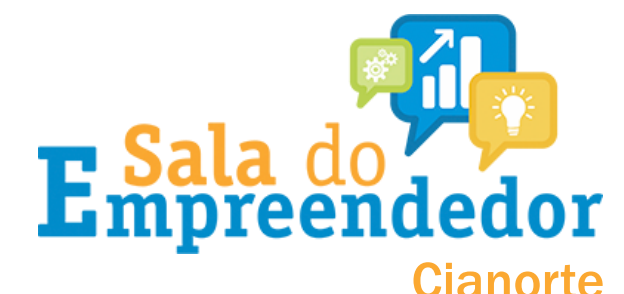

## Na sequência, na tela abaixo, você deverá selecionar o ano da declaração original ou retificadora.

Você também tem a opção de realizar a declaração em situação especial:

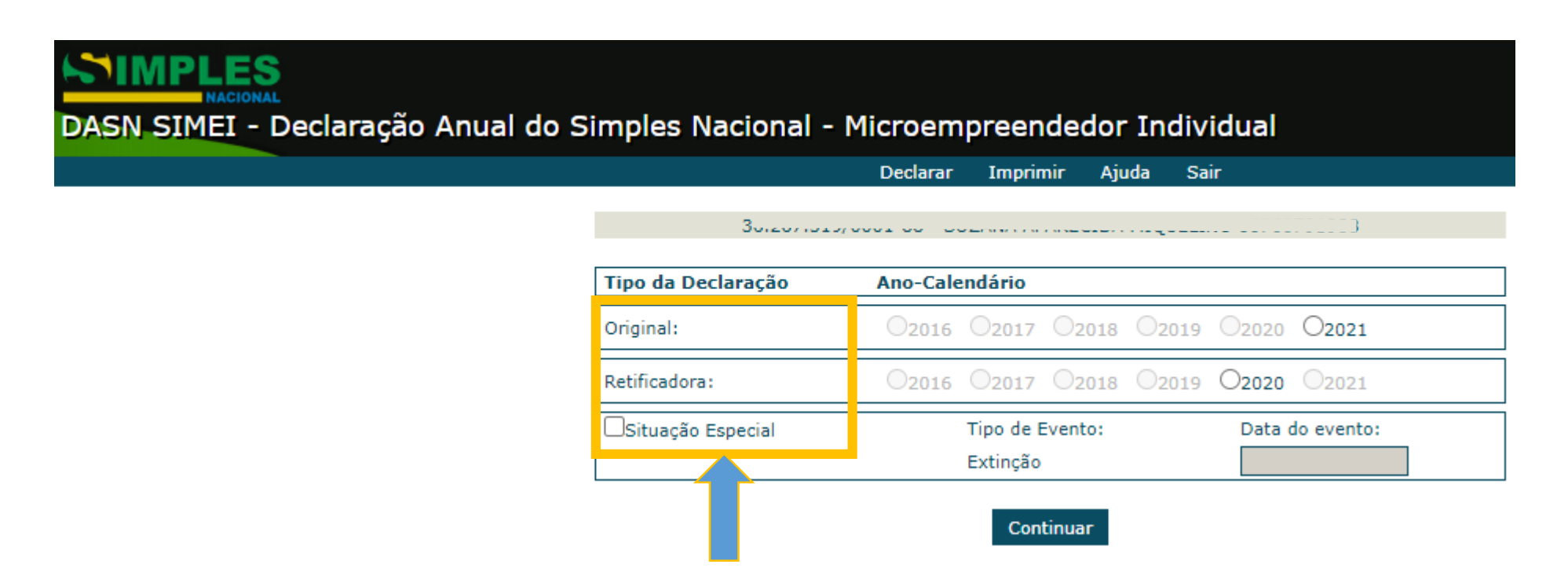

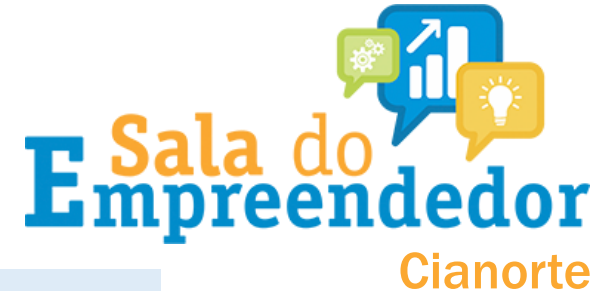

Qual a diferença entre as declarações original, retificadora ou situação especial?

A declaração original: é aquela que você tem obrigação de fazer todos os anos e se refere ao faturamento da sua empresa.

A declaração retificadora: é quando há algum erro ou discrepância dos valores declarados e você deseja realizar a alteração na declaração já transmitida.

A declaração em situação especial: é aquela que você realiza, por exemplo, quando é feita a baixa da empresa. Ex: você realizou a baixa da empresa em Abril. Neste caso, será realizada a declaração

em situação especial referente aos meses de Janeiro a Abril.

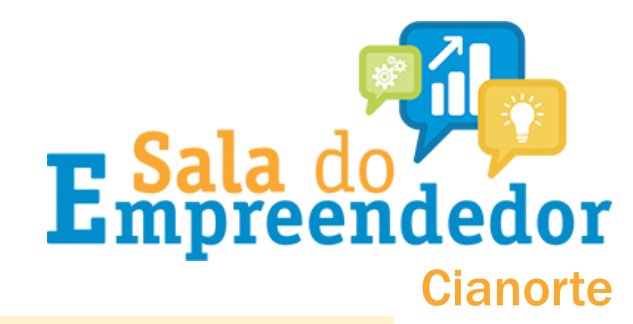

Quando você for realizar a declaração original, clique no ano que estará disponível, como no caso do exemplo abaixo (2021). Repare que na declaração original, sempre estará disponível anos anteriores ao atual.

| Original:   O2016   O2017   O2018   O2019   O2020   O2021     Retificadora:   O2016   O2017   O2018   O2019   O2020   121     Situação Especial   Tipo de Evento:   Data do   nto: | Tipo da Declaração | Ano-Calendário          |              |
|----------------------------------------------------------------------------------------------------|--------------------|-------------------------|--------------|
| Retificadora: O2016 O2017 O2018 O2019 O2020 O21   Situação Especial Tipo de Evento: Data do into:                                                                                  | Original:          | O2016 O2017 O2018 O2019 | O2020 O2021  |
| Situação Especial Tipo de Evento: Data do nto:                                                                                                    | Retificadora:      | O2016 O2017 O2018 O2019 | O2020 21     |
|                                                                                                    | □Situação Especial | Tipo de Evento:         | Data do nto: |
| Extinção                                                                                                    |                    | Extinção                |              |
|                                                                                                    |                    |                         |              |
|                                                                                                    |                    | Clique em continuar     |              |
| Clique em continuar                                                                                                    |                    |                         |              |

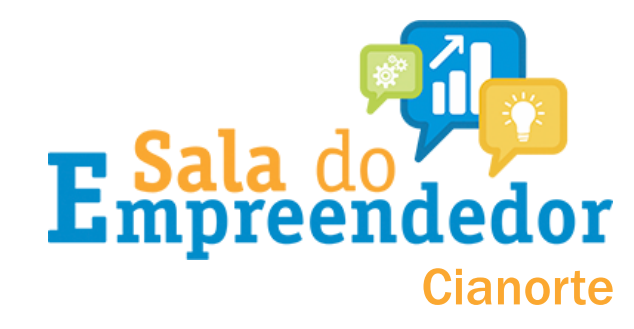

# Quando você for realizar a declaração retificadora, clique no ano que estará disponível, como no caso do exemplo abaixo (2020). Repare que sempre aparecerá para retificação a ultima declaração transmitida.

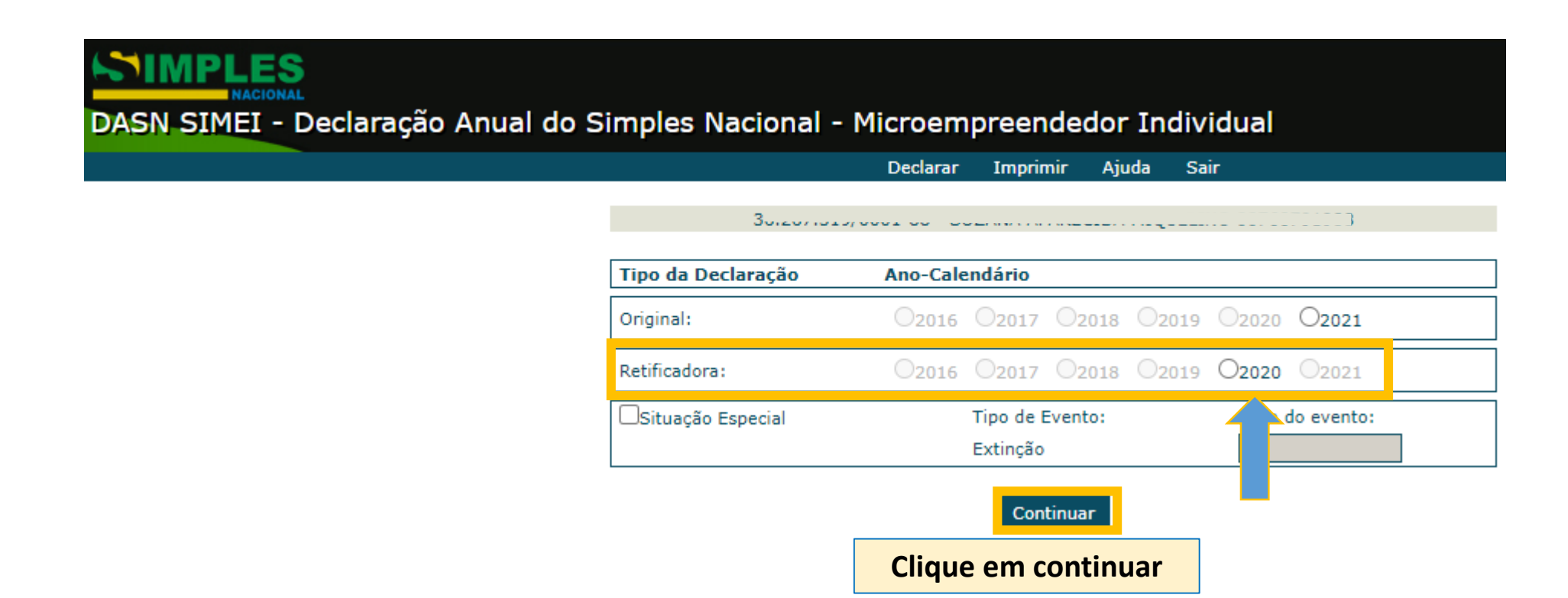

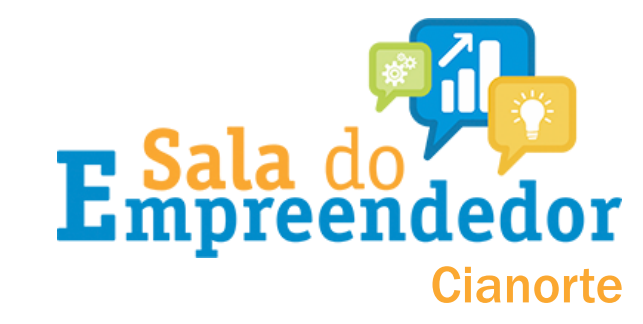

#### Quando você for realizar a declaração em situação especial, clique em situação especial e coloque a data do evento (dia que foi baixada/fechada a MEI).

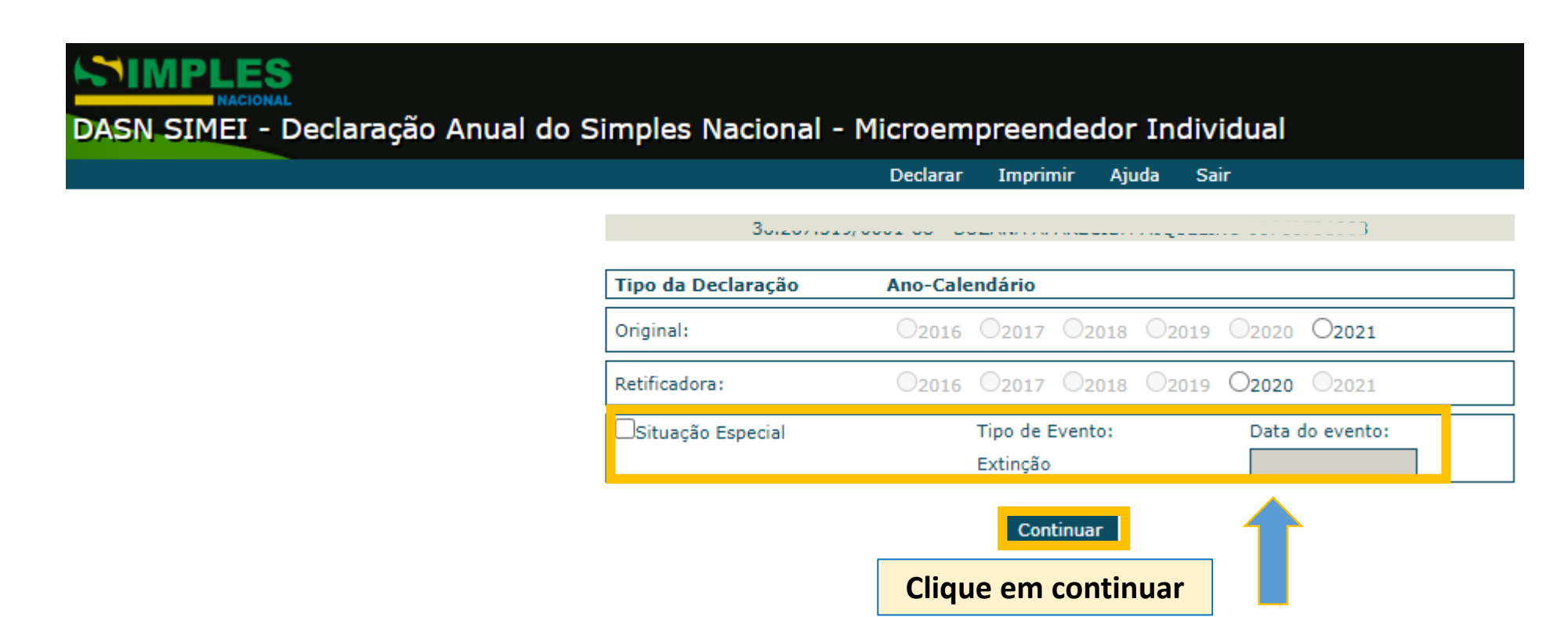

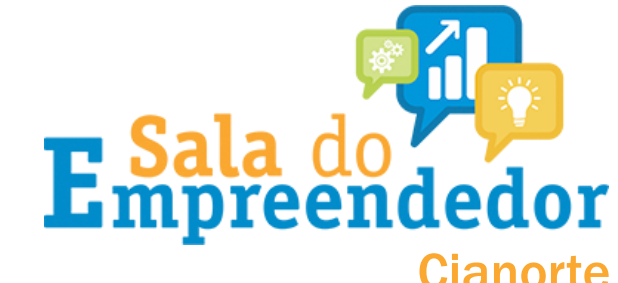

Antes de continuar, muitas pessoas tem dúvida do que é o FATURAMENTO BRUTO que deve ser informado. Para esclarecer, observe o exemplo abaixo:

FATURAMENTO BRUTO é o faturamento total da empresa, ou seja, todas as operações de vendas e/ou serviços vendidos durante o ano sem descontar despesa nenhuma.

Exemplo:

- Em 2020, se somar todas as minhas vendas no ano, o total é de = R\$ 63.000,00
- Mas, gastei com pagamento de fornecedores/água/luz/DAS = R\$ 20.000,00

Independente do quanto gastei, o <u>FATURAMENTO BRUTO</u> sempre vai ser igual ao <u>valor total</u> <u>das minhas vendas</u>, que neste caso, é de R\$ 63.000,00 e que deverá ser informado na DASN.

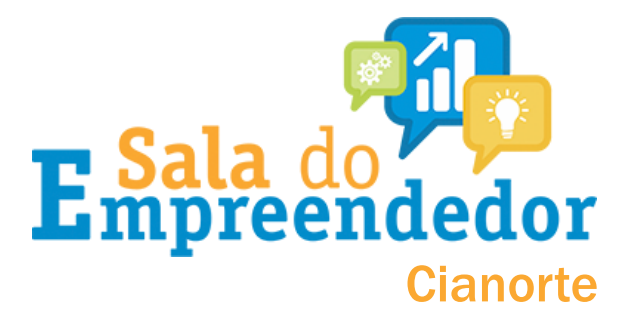

Após continuar, você será direcionado a esta página. Você deve informar obrigatoriamente **o valor total do faturamento bruto** referente ao Ano-Calendário, no ano abrangido pela declaração

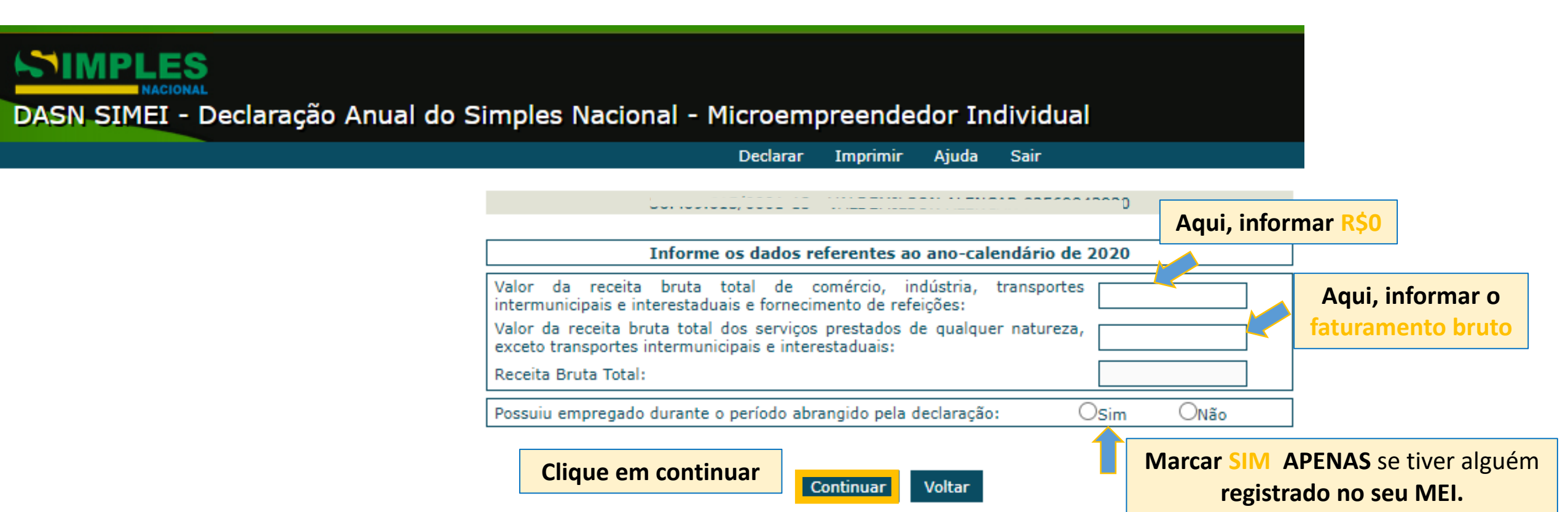

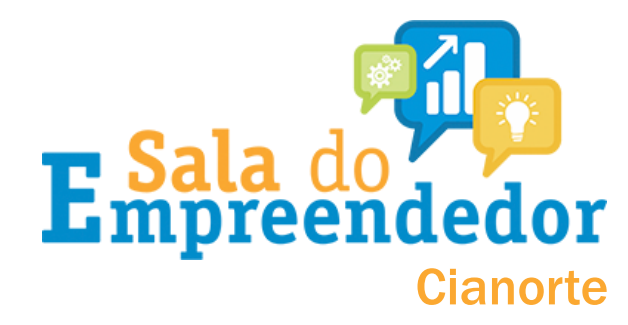

#### Na sequencia, esta é a tela que irá aparece:

## DASN SIMEI - Declaração Anual do Simples Nacional - Microempreendedor Individual

Declarar Imprimir Ajuda Sair

| Valores apurados: |                   |                                    |     |               |       |       |  |
|-------------------|-------------------|------------------------------------|-----|---------------|-------|-------|--|
| РА                | Benefício<br>INSS | cio INSS ICMS ISS Valor<br>Apurado |     | Valor<br>Pago |       |       |  |
| 01/2019           | Não               | 49,90                              | -   | 5,00          | 54,90 | 54,90 |  |
| 02/2019           | Não               | 49,90                              |     | 5,00          | 54,90 | 54,90 |  |
| 03/2019           | Não               | 49,90                              | -   | 5,00          | 54,90 | 54,90 |  |
| 04/2019           | Não               | 49,90                              | -   | 5,00          | 54,90 | 54,90 |  |
| 05/2019           | Não               | 49,90                              | -   | 5,00          | 54,90 | 54,90 |  |
| 06/2019           | Não               | 49,90                              | 121 | 5,00          | 54,90 | 54,90 |  |
| 07/2019           | Não               | 49,90                              | -   | 5,00          | 54,90 | 54,90 |  |
| 08/2019           | Não               | 49,90                              | -   | 5,00          | 54,90 | 54,90 |  |
| 09/2019           | Não               | 49,90                              | -   | 5,00          | 54,90 | 54,90 |  |
| 10/2019           | Não               | 49,90                              | -   | 5,00          | 54,90 | 54,90 |  |
| 11/2019           | Não               | 49,90                              | -   | 5,00          | 54,90 | 54,90 |  |
| 12/2019           | Não               | 49,90                              | -   | 5,00          | 54,90 | 54,90 |  |

00.000.000/0001-00 - NOME DO DECLARANTE

**Clique em transmitir** 

Transmitir Voltar

. . . . . .

Por fim, o sistema irá gerar o recibo da declaração transmitida, como no exemplo ao lado. Este é o comprovante de que sua DASN foi realizada.

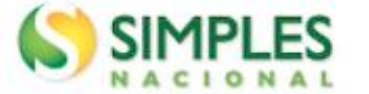

#### Recibo de Entrega da Declaração Original

Período abrangido pela Declaração: a 31/12/2020

#### 1. Informações do Contribuinte

| ome Empresarial | CNPJ                     |  |
|-----------------|--------------------------|--|
| ata da Abertura | Data de Opção pelo SIMEI |  |

#### 2. Resumo da Declaração

| ра | Benefício<br>INSS | INSS | ICMS | ISS | Valor<br>apurado | Valor Pago |
|----|-------------------|------|------|-----|------------------|------------|
| -  | -                 |      |      | 1.0 |                  |            |
|    |                   |      |      |     |                  |            |
|    |                   |      |      |     |                  |            |

#### 3. Informações Socioeconômicas e Fiscais

| Valor da receita bruta total de comércio, indústria,<br>transportes intermunicipais e interestaduais e<br>fornecimento de refeições | 100 m. m. |  |
|----------------------------------------------------------------------------------------------------|-----------|--|
| Valor da receita bruta total dos serviços prestados de<br>qualquer natureza, exceto transportes intermunicipais e<br>interestaduais | 80 N.M    |  |
| Receita Bruta Total                                                                                                    |           |  |
|                                                                                                    |           |  |

Possuiu empregado durante o período abrangido pela Declaração? Não

4. Informações da Recepção da Declaração

Data e Horário da Transmissão da Declaração

21/01/2021 15:57:35

Número do Recibo

Autenticação

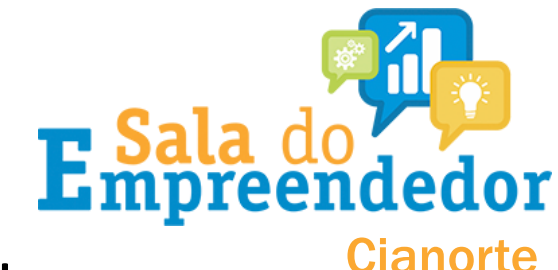

A tela abaixo será gerada quando a declaração for transmitida.

#### Nela, consta todo seu histórico de declarações.

#### DASN SIMEI - Consulta Declarações Transmitidas

Nova Consulta Sair

|                | Tipo de Declaração | Número da Declaração | Data e hora da Transmissão | Recibo da<br>Declaração | Excesso de Receita                   | MAED        |      |                  |
|----------------|--------------------|----------------------|----------------------------|-------------------------|--------------------------------------|-------------|------|------------------|
| Ano-Calendário |                    |                      |                            |                         | Pagar<br>on-line                     | Notificação | DARF | Pagar<br>on-line |
| 2018           | Original           | 298276062018001      | 18/06/2019 09:14:15        |                         | -                                    | ţ)          |      | S<br>H           |
| 2018           | Retificadora       | 298276062018002      | 18/06/2019 14:20:19        |                         | -                                    | -           |      | -                |
| 2019           | Original           | 298276062019001      | 13/04/2020 14:34:23        |                         | -                                    | -           | -    | -                |
| 2020           | Original           | 298276062020001      | 05/02/2021 11:04:20        |                         | Esta opção aparecerá se a declaração |             |      |                  |
|                |                    |                      |                            |                         |                                      |             |      | ciuruçuo         |

#### Ao clicar aqui, será gerado o recibo da declaração transmitida.

 A opção bancária cre pagamento na rede

Esta opção aparecera se a declaração for transmitida FORA DO PRAZO. Clique em DARF para gerar o boleto de pagamento da taxa referente a transmissão em atraso.

 A opção "Pagar Online" gera um documento para realização do pagamento por meio de débito em conta-corrente. No momento, este pagamento está disponível apenas para usuários do Banco do Brasil, com acesso ao Internet Banking.

3. Os documentos gerados em cada opção possuem numerações diferentes. Caso escolha a opção "Pagar Online", ao final da transação, após receber a confirmação do banco de que a transação foi efetivada, o usuário poderá imprimir o comprovante do pagamento. Caso queira imprimi-lo posteriormente, deverá acessar o Portal e-CAC, no sítio da Receita Federal do Brasil, utilizando certificado digital ou código de acesso do referido Portal, selecionar a aba "Pagamentos e Parcelamentos" e, então, o serviço "Consulta de Comprovante de Pagamento - DARF, DAS e DJE.